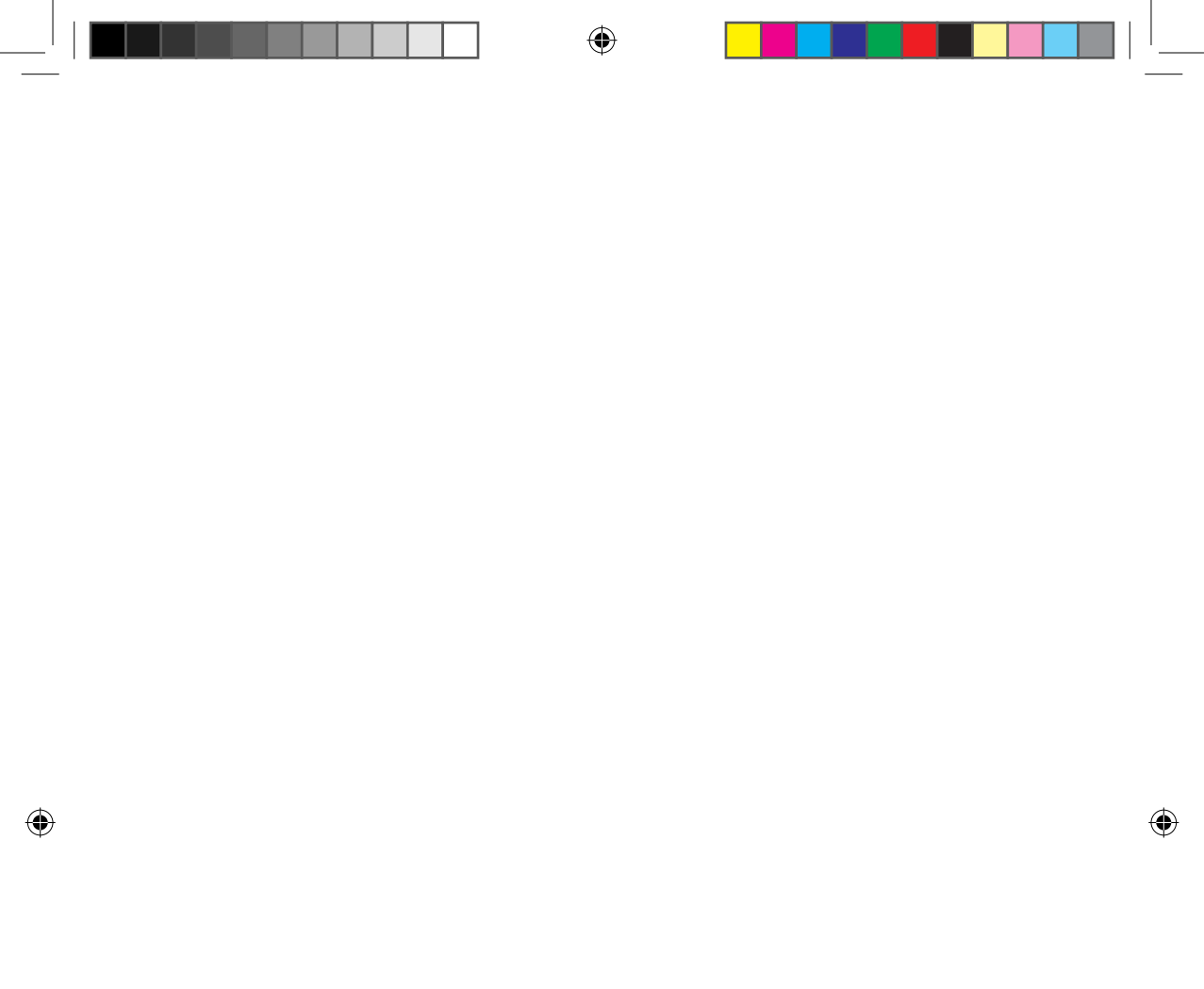

# Особенности сети интеллектуального кондиционера

Удобство управления благодаря приложению Smart A/C смартфона!

Приложение Smart A/C позволяет управлять кондиционером, находясь в любом месте.

# Содержание

| Подготовка                                                                                                    |                      |
|----------------------------------------------------------------------------------------------------|----------------------|
| Настройка сети                                                                                                   | 3                    |
| Проверка перед использованием беспроводного маршрутизатора                                                       | 3                    |
| Подключение к сети                                                                                               | 3                    |
| Подключение беспроводного IP-маршрутизатора к кондиционеру                                                       | 3                    |
| Проверка установки модуля Wi-Fi                                                                                  | 4                    |
| Демонтаж модуля Wi-Fi                                                                                            | 4                    |
| Монтаж модуля Wi-Fi                                                                                              | 5                    |
| Проверка состояния подключения на дисплее панели                                                                 | 5                    |
| Проверка сети                                                                                                    | 6                    |
| Подключение беспроводного маршрутизатора к кондиционеру по сети (Выберите любой из 2 способов)                   | 7                    |
| Регистрация службы                                                                                               | 12                   |
| Регистрация кондиционера                                                                                         | 12                   |
| Основная функция                                                                                                 |                      |
| Работа с приложением Smart A/C                                                                                   | 14                   |
| Начальный экран                                                                                                  | 14                   |
| Доступ к функции "In-home (Дома)"                                                                                | 14                   |
| Управление кондиционером                                                                                         | 15                   |
| Настройка пополнительных функций кондиционера                                                                    | 16                   |
| пастроина дополнительных функции кондиционера                                                                    | 10                   |
| Настройка функции таймера                                                                                        | 16                   |
| Настройка дополни соютых функции кондиционера.<br>Настройка функции таймера<br>Настройка сведений о кондиционере | 16<br>16<br>17       |
| Настройка функции таймера .<br>Настройка сведений о кондиционере.<br>Доступ к функции "Out-of-home (Вне дома)".  | 16<br>16<br>17<br>18 |

| HF)                                     |                                       |    |
|-----------------------------------------|---------------------------------------|----|
| Обнаружение и устранение неисправностей | · · · · · · · · · · · · · · · · · · · | 19 |

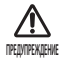

- Предупреждение о радиочастотном излучении во время установки необходимо находиться на расстоянии минимум 20см от устройства
- Внимание запрещена установка или эксплуатация данного устройства одновременно с другим радио устройством без предварительной проверки в реестре ФКС
- ііі. Примечание о маркировке на базовой системе необходимо, чтобы базовая система имела ярлык с надписью "Содержит FCC ID: A3LSWL-B70F"

# Настройка сети

Подключите беспроводной IP-маршрутизатор к

#### [Подключение к сети]

кондиционеру.

0

[Регистрация службы]

Зайдите на сайт http://www.samsungsmartappliance.com и зарегистрируйте службу.

2

подготовка

# Проверка перед использованием беспроводного маршрутизатора

- Данный кондиционер воздуха с Wi-Fi поддерживает только следующие три типа кодирования:
   Открытое (нет кодирования), WPA/TKIP и WPA2/AES
  - Если используется другой тип кодировки, то подключение к сети Wi-Fi может быть недоступно
- Для установки Wi-Fi для кондиционера выберите место для расположения внутреннего блока неподалеку от беспроводного маршрутизатора. В зависимости от качества сигнала сети Wi-Fi, например, если сигнал слабый, связь с приложением Smart App может быть утеряна.
- Для стабильной работы приложения Smart App, смартфон должен находиться в радиусе покрытия сети Wi-Fi.
- При подключении с помощью мобильного широкополосного интернет-доступа, использовать приложение Smart Арр можно активировав функцию Mobile Broadband Dongle.
- Данное устройство поддерживает только протокол DHCP (Dynamic Host Configuration Protocol). При использовании беспроводного маршрутизатора следует активировать дополнительную функцию сервера DHCP.
- Выберите свободный канал для беспроводного маршрутизатора.
- Если беспроводной маршрутизатор подключен в другом режиме, маршрутизатор может не подключиться к кондиционеру воздуха или может не работать. При использовании 802.11n рекомендуется режим WPA2/AES.
- На качество беспроводного сетевого соединения может оказывать влияние окружающая беспроводная среда.
- Если поставщик услуг Интернета зарегистрировал компьютер или МАС-адрес пользователя (уникальный идентификационный номер), возможно, подключить кондиционер к Интернету не удастся. Если требуется подключение к Интернету устройств, отличных от компьютера, узнайте у своего поставщика услуг Интернета процедуры, необходимые для подключения данных устройств к Интернету.
- Если поставщик услуг Интернета запрашивает идентификационный номер или пароль для подключения к Интернету, возможно, подключить кондиционер к Интернету не удастся. В этом случае при подключении к Интернету необходимо ввести свой идентификационный номер или пароль.
- Ошибка подключения к Интернету может возникать из-за неполадок брандмауэра. В этом случае обратитесь к поставщику услуг Интернета.
- Если не удается подключиться к Интернету даже при выполнении инструкций, полученных от поставщика услуг Интернета, обратитесь в сервисный центр Samsung.

# Подключение к сети

#### Подключение беспроводного IP-маршрутизатора к кондиционеру

- Сведения об установке беспроводного маршрутизатора см. в руководстве пользователя соответствующего маршрутизатора.
- Интеллектуальный кондиционер Samsung поддерживает протоколы связи IEEE802.11 b/q/n (2,4 ГГц).
- Сведения об установке беспроводного маршрутизатора см. в руководстве пользователя, предоставленном компаниейпроизводителем.

Компания Samsung не предоставляет клиентам руководство пользователя по беспроводному маршрутизатору.

- Возможно, несертифицированный маршрутизатор не сможет подключиться к кондиционеру воздуха.
- У сертифицированного маршрутизатора должен быть логотип (как показан ниже) на упаковке или руководстве пользователя.

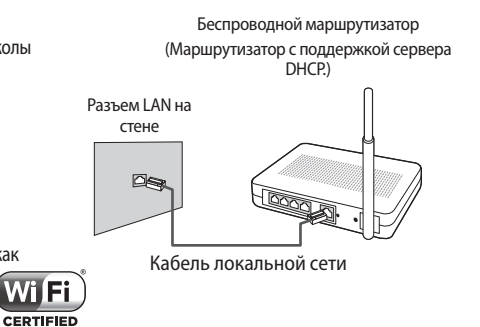

#### Проверка установки модуля Wi-Fi

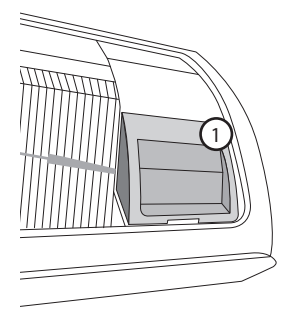

- Откройте крышку фильтра и удостоверьтесь, что устройство Wi-Fi (①) установлено на передней панели Способ проверки подключения между устройством Wi-Fi и беспроводным маршрутизатором описан на следующей странице.
- ▶ Чтобы заменить модуль Wi-Fi (монтаж или демонтаж), следуйте процедурам, описанным ниже.

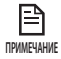

• При замене модуля Wi-Fi необходимо проверить MAC, установленный на модуле или нижней части внутренних блоков, и изменить сведения устройства в разделе "Registering service (Регистрация службы)".

## Демонтаж модуля Wi-Fi

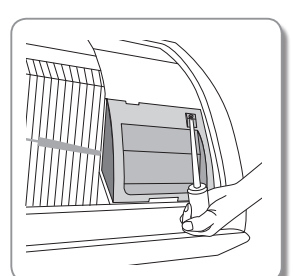

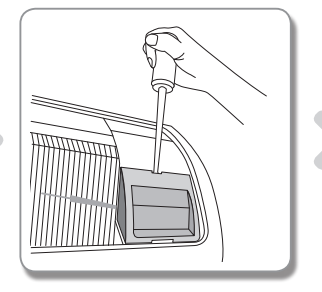

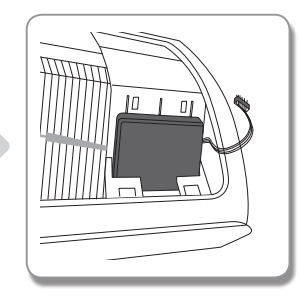

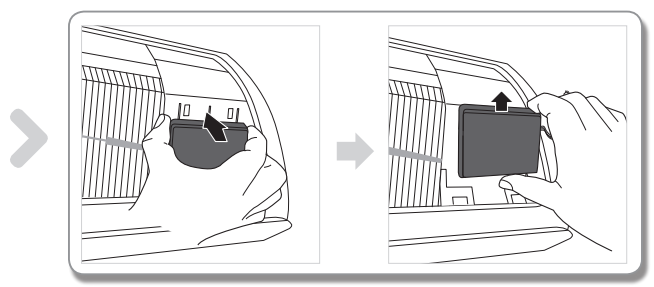

- 1. Снимите крышку вспомогательной панели.
- 2. Отсоедините кабель устройства Wi-Fi.
- 3. Отпустите зажим на верхней части устройства Wi-Fi, передвиньте устройство вверх и отсоедините его.

## Монтаж модуля Wi-Fi

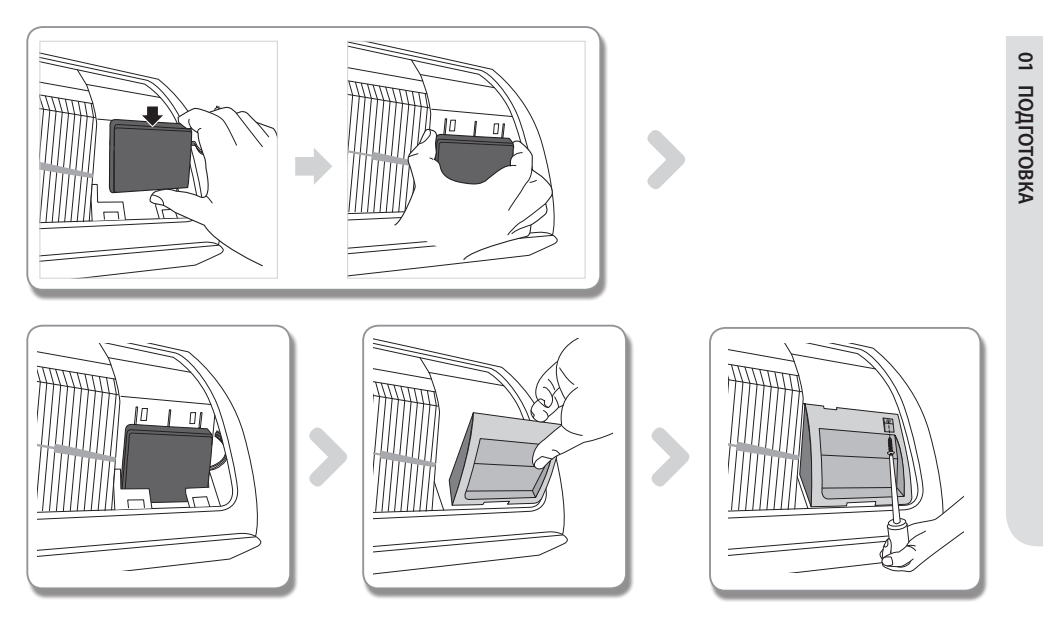

- 1. Передвиньте устройство Wi-Fi вниз по пазам и защелкните зажим на его верхней части.
- 2. Подсоедините кабель Wi-Fi.
- 3. Закройте крышку вспомогательной панели.

Проверка состояния подключения на дисплее панели

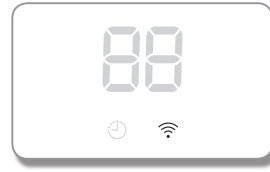

- ▶ Описание дисплея Wi-Fi
- Индикатор Wi-Fi не горит: модуль не подключен к точке доступа Отсутствует подключение к сети Интернет
- Индикатор Wi-Fi мигает:
   Установлено подключение к точке доступа Отсутствует подключение к сети Интернет
- Зажегся Индикатор Wi-Fi: Установлено подключение к точке доступа Установлено подключение к сети Интернет

## Русский-5

•

## Проверка сети

Проверьте связь беспроводного маршрутизатора со смартфоном.

Если подключение к Интернету с помощью смартфона не установлено, использование сетевой функции кондиционера невозможно.

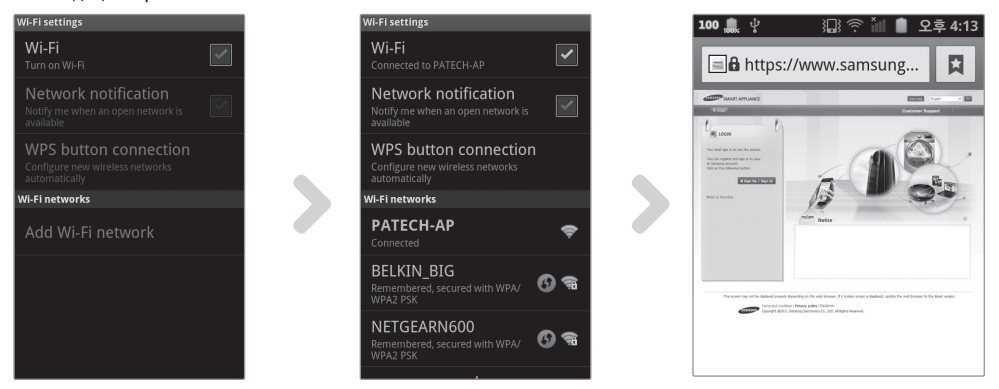

- 1. Выполните поиск беспроводного маршрутизатора на смартфоне.
- 2. Выберите используемый беспроводной маршрутизатор в списке поиска беспроводных маршрутизаторов.
- 3. Убедитесь, что со смартфона можно открывать веб-сайт http://www.samsungsmartappliance.com через Интернет.

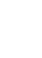

 Если для использования Интернета в коммерческом здании необходимы идентификатор и пароль, сообщите сетевому администратору МАС-адрес кондиционера и получите разрешение на использование ПРИМЕЧАНИЕ Интернета для кондиционера.

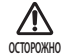

P

Если для использования Интернета требуется установка собственной программы поставщика услуг Интернета, подключить кондиционер к Интернету будет невозможно.

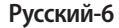

Подключение беспроводного маршрутизатора к кондиционеру по сети (Выберите любой из 2 способов)

#### Подключение с помощью приложения смартфона

Настройка приложения на смартфоне Samsung (с OC Android)

• Пользователи смартфонов на базе Android могут загрузить приложение Smart A/C, выполнив поиск по словам Samsung, Smart, A/C, AC, Air, Conditioner на веб-сайтах Android Market или Samsung Apps.

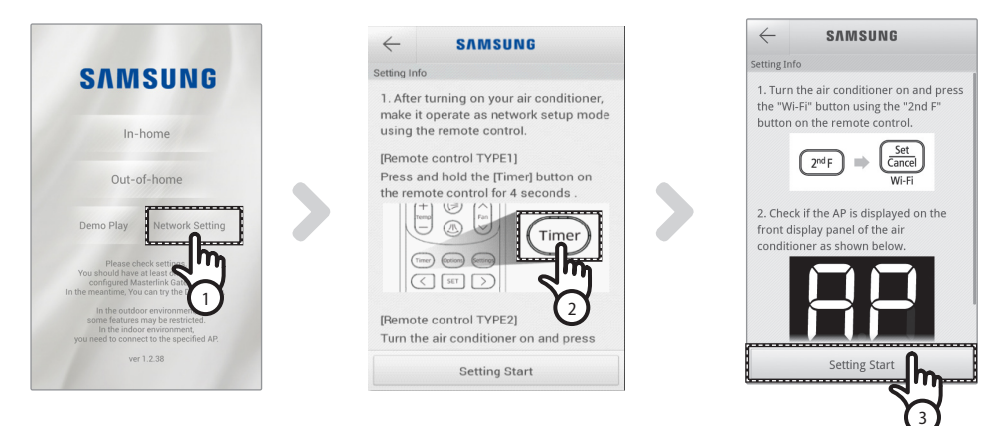

- 1. После использования приложения Smart A/C нажмите вкладку [Network Setting (Настройки сети)].
- [Пульт дистанционного управления Тип 1] При нажатии и удерживани клавиши [Timer (Таймер)] на пульте 4 секунды.

[Пульт дистанционного управления - Тип 2] — При нажатии сначала клавиши [2ndF] на пульте, затем клавиши [Wi-Fi],

- На передней панели дисплея кондиционера отобразится сообщение RP.

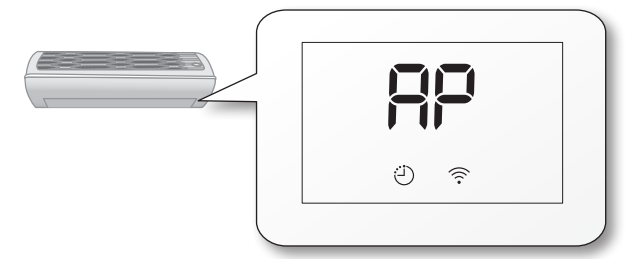

3. Нажмите вкладку [Setting Start (Начало настройки)].

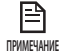

 Данные изображения только для наглядного иллюстрирования. Руководствуйтесь имеющимся у Вас реальным приложением.

Русский-7

2

подготовка

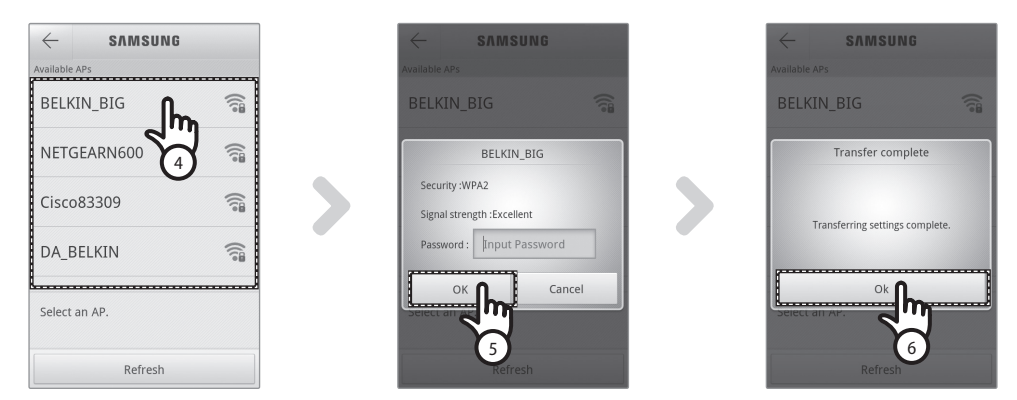

- 4. Выберите используемый беспроводной маршрутизатор.
  - При использовании бесплатного беспроводного маршрутизатора пароль см. в руководстве пользователя для соответствующего маршрутизатора.
- 5. После ввода пароля выбранного беспроводного маршрутизатора нажмите вкладку [OK].
  - Если пароль не задан, нажмите вкладку [ОК], не вводя пароль.
- 6. Когда появится всплывающее сообщение "Transfer complete (Передача завершена)", нажмите вкладку [OK].
  - Если зажегся индикатор Wi-Fi ( 🛜 ) кондиционер подключен к беспроводному маршрутизатору и сети Интернет.
  - Если индикатор Wi-Fi ( ?) мигает кондиционер подключен к беспроводному маршрутизатору, но подключение к сети Интернет отсутствует. В таком случае, проверьте подключение к сети Интернет.
  - Если индикатор Wi-Fi ( 🛜 ) не горит кондиционер не подключен к беспроводному маршрутизатору и подключение к сети Интернет отсутствует.
- Если индикатор Wi-Fi все еще горит по прошествии 1-2 минут, это означает, что настройки были проведены правильно. Теперь для управления системой можно использовать смартфон.

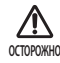

Приложение Smart A/C специально разработано для смартфонов Samsung. Поддерживаются модели серии Samsung Galaxy Phone; в будущем возможна поддержка других моделей. При использовании приложения Smart A/C с другими смартфонами некоторые функции могут не работать.

#### Настройка приложения на смартфоне iPhone

ПРИМЕЧАНИЕ

• Пользователи смартфонов iPhone могут загрузить приложение Smart A/C с магазина мобильных приложений Apple App Store, указав в поиске "Samsung, Smart, A/C, AC, Air, Conditioner".

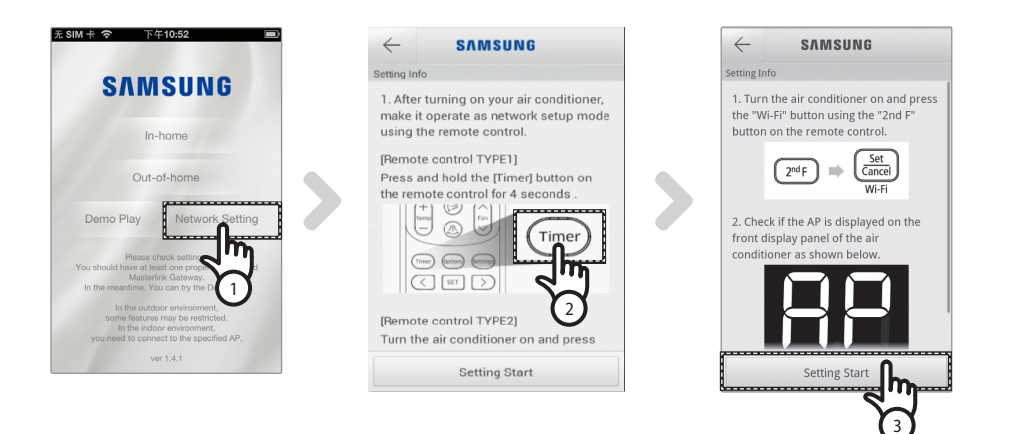

 [Пульт дистанционного управления - Тип 1] — при нажатии и удерживани клавиши [Timer (Таймер)] на пульте 4 секунды,

[Пульт дистанционного управления - Тип 2] — При нажатии сначала клавиши [2ndF] на пульте, затем клавиши [Wi-Fi],

- На передней панели дисплея кондиционера отобразится сообщение RP.

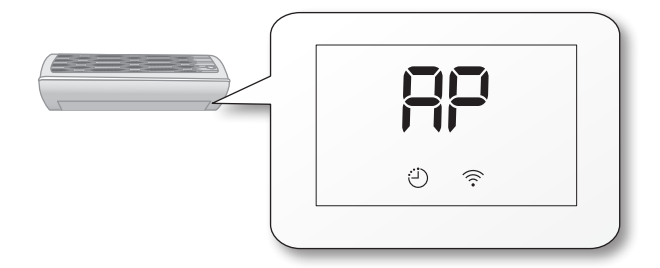

- 2. На Вашем iPhone выберите опцию [Settings (Настройки)]→ [Wi-Fi].
- 3. Из списка доступных сетей выберите SMARTAIRCON и введите пароль 1111122222.
- 4. После запуска приложения Smart A/С для смартфонов Samsung выберите опцию [Network Setting].

#### Русский-9

2

подготовка

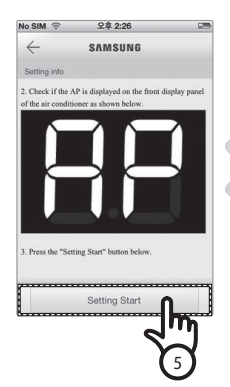

| $\tau \bar{\tau}$      | 2.49.4                        | 10 00%                    |
|------------------------|-------------------------------|---------------------------|
| $\leftarrow$           | SVWS                          | UNG                       |
| Available AP           | 8                             |                           |
| ALLSHAF                | RE                            | <u>l</u><br>Ω             |
| GraceSS                | QE                            | 4"                        |
| aircontes              | troom                         | 6                         |
| css_3con               | n                             |                           |
| WASHER                 | -AP                           |                           |
| Select an A please put | P. When you e the right passw | nter AP password,<br>ord. |
| Refr                   | esh                           | Connect Directly          |

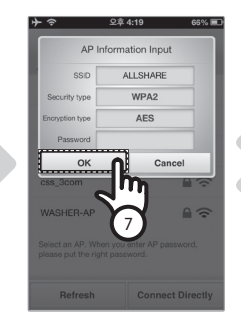

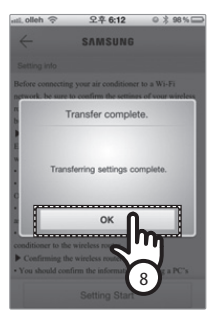

- 5. Нажмите вкладку [Setting Start (Начало настройки)].
- Выберите используемый беспроводной маршрутизатор.
  - Если Вы используете бесплатный беспроводной маршрутизатор, пароль должен находиться в руководстве по эксплуатации.
- 7. Введя пароль для используемого Вами беспроводного маршрутизатора, нажмите клавишу [ОК]. - Если пароль не задан, нажмите вкладку [OK], не вводя пароль.
- Введите данные беспроводного маршрутизатора и нажмите клавишу [OK].
  - Необходимые данные: идентификатор SSID, тип защиты, тип кодирования и пароль.

• Если Вы не знаете данные беспроводного маршрутизатора, поищите информацию в руководстве по эксплуатации, либо свяжитесь с Вашим поставщиком сервиса в сети Интернет. ПРИМЕЧАНИЕ

- 9. Когда появится всплывающее сообщение "Transfer complete (Передача завершена)", нажмите вкладку [OK].
- 10. На Вашем iPhone выберите опцию [Settings (Настройки)]→ [Wi-Fi].
- 11. Укажите Ваш беспроводной маршрутизатор и введите пароль.
  - Если зажегся индикатор Wi-Fi ( 🛜 ) кондиционер подключен к беспроводному маршрутизатору и сети Интернет.
  - Если индикатор Wi-Fi ( 🛜 ) мигает кондиционер подключен к беспроводному маршрутизатору, но подключение к сети Интернет отсутствует. В таком случае, проверьте подключение к сети Интернет.
  - Если индикатор Wi-Fi ( 🔶 ) не горит кондиционер не подключен к беспроводному маршрутизатору и подключение к сети Интернет отсутствует.
- 12. Если индикатор Wi-Fi все еще горит по прошествии 2 минут, это означает, что настройки были проведены правильно. Теперь для управления системой можно использовать смартфон.

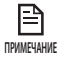

P

При выполнении поиска сети посредством нажатия кнопки [Wi-Fi] на переднем дисплее будет отображаться сообщение 👭 в течении максимум 5 минут.

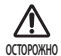

• Поддерживаются модели серий: iPhone 4, iPhone 4S, iPhone 5; в будущем возможна поддержка других моделей.

#### Подключение к сети с помощью настройки WPS

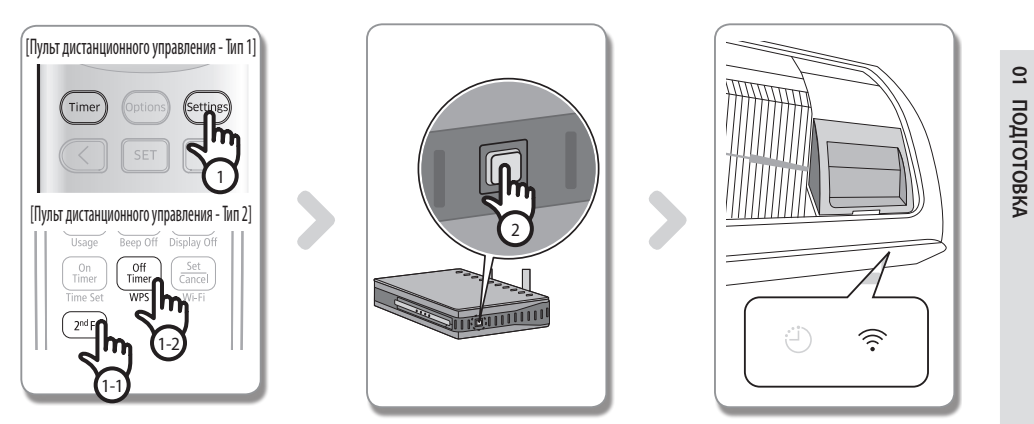

- [Пульт дистанционного управления Тип 1] при нажатии и удерживании клавиши [Setting] на пульте 4 секунды.
   [Пульт дистанционного управления Тип 2] После нажатия кнопки [2<sup>nd</sup>F] на пульте дистанционного управления нажиите кнопки [WPS].
  - На передней панели дисплея кондиционера отобразится сообщение 🗔 🕶 РБ.

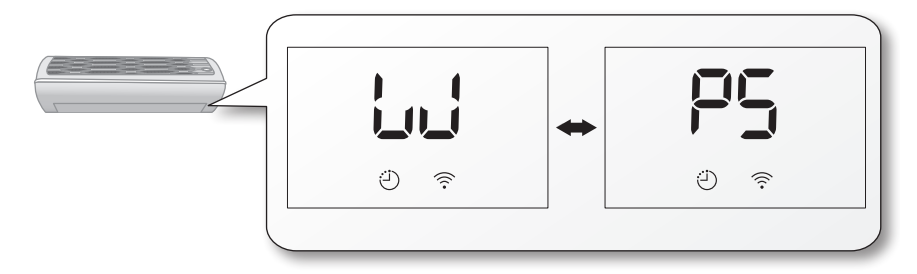

- Для использования функции WPS беспроводного маршрутизатора нажмите кнопку [WPS] на беспроводном маршрутизаторе, который будет подключен к кондиционеру. (Расположение кнопки WPS на беспроводных маршрутизаторах разных производителей может отличаться.)
- 3. После правильного подключения кондиционера и беспроводного маршрутизатора загорится индикатор Wi-Fi ( 🛜 ) на модуле Wi-Fi.
  - □ Проверьте, поддерживает ли беспроводной маршрутизатор Wi-Fi Protected Setup™(WPS).
- Проверьте, имеется ли на беспроводном маршрутизаторе кнопка WPS.
  - Интеллектуальный кондиционер Samsung использует метод WPS-PBC.
  - При выполнении поиска сети посредством нажатия кнопки [WPS] пульт дистанционного управления не будет работать максимум 2 минут.
  - Соблюдайте осторожность при нажатии кнопки WPS, поскольку если долго удерживать ее нажатой, на отдельных типах маршрутизаторов будет инициализировано заданное значение.
  - Эксплуатация беспроводного маршрутизатора в режиме WPS может отличаться в зависимости от компании производителя. Поэтому обратитесь к руководству пользователя беспроводного маршрутизатора.
  - Если для беспроводного маршрутизатора (точки доступа) не выполнена проверка подлинности с помощью WPS, может возникнуть ошибка при подключении.
- ОСТОНЖНО
   При подключении кондиционера к беспроводному маршрутизатору, могут нарушаться ранее установленные подключения устройств с некоторыми типами маршрутизаторов (в том числе и маршрутизаторы без безопасного подключения к сети Wi-Fi — WPS).

#### Русский-11

/!\

# Регистрация службы

#### Регистрация кондиционера

- 1. Зайдите на веб-сайт интеллектуальных приложений Samsung (http://www.samsungsmartappliance.com).
- 2. Введите идентификатор пользователя и пароль для входа.
  - Если у вас нет учетной записи, нажмите [Create a Samsung account (Создать учетную запись Samsung)] и заполните форму, чтобы оформить членство.

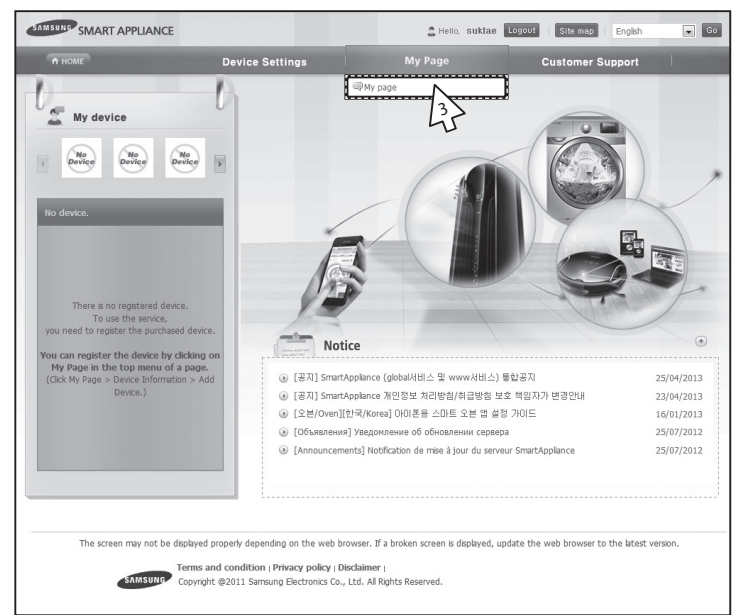

3. Выберите [Му раде (Моя страница)]→[Му раде (Моя страница)].

| User infor             | mation           |                                |             | 💮 Home > User M | anagement > User Manageme      |
|------------------------|------------------|--------------------------------|-------------|-----------------|--------------------------------|
| User information       |                  |                                |             | 2 Modif         | v user information 🛛 🔻 Withdre |
| E-Mail                 | smartderr        | o.gu@gmail.com                 |             |                 |                                |
| Title                  | Mr               | First Name                     | Applance    | Last Name       | Smart                          |
| Date of birth          | 7/10/197         | 9 Phone number                 | 01190292864 |                 |                                |
| Nationality            | KOR              | City/Province                  |             | City/Province   |                                |
| Zip-code               |                  | Address line 1                 |             |                 |                                |
| Address line 2         |                  |                                |             |                 |                                |
| Address line 3         |                  |                                |             |                 |                                |
| Additional information | tion for the Sma | rt Applance service            |             |                 |                                |
| Agree to receivin      | g an email.      | I agree to receiving an email. |             |                 |                                |
| E Device information   | 1                |                                |             |                 | + Add devi                     |
| Device I               | name             | Model name                     | Device no.  | Date regist     | ered                           |
|                        |                  |                                |             |                 | 4                              |

4. Выберите [Add device (Добавить устройство)].

| SMART APPLIANCE                                                                                                    |                                                                                                    | 🚊 Helo. suktar                | Econet   Site mag   English |                                                                        |                       |
|----------------------------------------------------------------------------------------------------|----------------------------------------------------------------------------------------------------|-------------------------------|-----------------------------|------------------------------------------------------------------------|-----------------------|
| A HOME                                                                                                    | Device Settings                                                                                       | My Page                       | Customer Support            |                                                                        |                       |
| Add my device                                                                                                    |                                                                                                    |                               | 🕜 Homa > My cape :          | Atd mz davide                                                          |                       |
| Certify device  Device no.                                                                                                    | Care and                                                                                              | ]                             |                             |                                                                        |                       |
| Ar conditioner<br>X After device registration please s                                                                                     | Washers, Dryers Rise                                                                                  | Oven                          |                             |                                                                        |                       |
| You must be authorized before add<br>Type the number, which is displaye<br>attached to the bottom right of the                             | ng the air conditioner.<br>d on the label<br>purchased air conditioner into the                       | [Device no.] field correctly. |                             |                                                                        |                       |
| Label (1) Type or                                                                                                    | mple<br>6:E8:B6:45:3B<br>by the numbers and character<br>the MAC address (not the ":")                | (s) of the 12 digit c         | 1지일                         |                                                                        |                       |
| Press the [Certify devic<br>If the air conditioner is<br>Then turn it on again to                                                          | e] button and then <b>turn on</b><br>stready turned on, turn it off.<br>check if the Wi-Fi connection | the air conc                  | Certified device:           | ice nas been certified. F<br>ce registration.<br>Smart Air Conditioner | ress the UK button to |
| Wall-mount air conditioner<br>You must be authorized before add<br>Type the number displayed on the<br>attached to the bottom right of the | ing the air conditioner.<br>label<br>purchased air conditioner or the m                               | nodule into (Device no        |                             |                                                                        | 확인                    |
| Appearance of the product and the                                                                                                    | Sample<br>Device Number 00AA2833CC                                                                    | D4                            |                             |                                                                        |                       |
| Type only the numbers a     Press the [Certify device                                                                                      | nd character(s) next to the De                                                                        | vice Number.                  | . ⊚→⊙                       |                                                                        |                       |

- 5. После ввода МАС-адреса, который указан на наклейке на нижней панели кондиционера, нажмите [Certify device (Сертифицировать устройство)].
- 6. Перезапустите кондиционер, используемый в настоящее время.
- 7. В появившемся сообщении о сертификации устройства нажмите [OK].
- Если регистрируемый кондиционер уже зарегистрирован другими пользователями, появится окно с запросом на удаление прав существующих пользователей.

| User inform    | ation                                    |                 |               |               |        |               | 0             | Modify use | r information | ≠ Withdraw |
|----------------|------------------------------------------|-----------------|---------------|---------------|--------|---------------|---------------|------------|---------------|------------|
| E-Mail         | imsur                                    | ng.choi@samsung | .com          |               |        |               |               |            |               |            |
| Title          | Mr                                       |                 | First Nan     | 10            | Imsung |               | Last Name     |            | Choi          |            |
| Date of birth  | 18/0                                     | 2/1985          | Phone numb    |               |        |               |               |            |               |            |
| Nationality    | KOR City/P                               |                 | City/Pro      | City/Province |        |               | City/Province |            |               |            |
| Zip-code       |                                          | Addres          |               | line 1        |        |               |               |            |               |            |
| Address line 2 | 2                                        |                 |               |               |        |               |               |            |               |            |
| Address line 3 | 3                                        |                 |               |               |        |               |               |            |               |            |
| Device infor   | mation                                   | Mode            | ame           | Devi          | C8 D0  | Date register | ed            |            | ٠             | Add device |
| 1 Smart 4      | CTR254D101DF                             | E) 2012 Smart / | a name        | 78254D1010    | EF     | 25/06/2012    | EU Delete     | La Modifi  | ( tileer      |            |
| 1 binarci      | 0001010101010101010101010101010101010101 |                 | a condicioner |               |        | LUIUIL        |               |            | .0001         |            |
|                |                                          |                 |               | (e) (         | 01000  |               |               |            |               |            |

8. После регистрации кондиционера можно отметить его в списке данных об устройствах.

|=₽ ПРИМЕЧАНИЕ

• При заменемодуля Wi-Fi выполните процедуры, описанные выше, начиная с № 1.

## Русский-13

01 ПОДГОТОВКА

# Работа с приложением Smart A/C

- Пользователи смартфонов на Android могут загрузить приложение Smart A/C с магазинов мобильных приложений Android Market (Google Play Store) или Samsung Apps, указав в поиске "Smart Air Conditioner".
- Пользователи смартфонов iPhone могут загрузить приложение Smart A/C с магазина мобильных приложений Apple App Store, указав в поиске "Smart Air Conditioner".

## Начальный экран

| SAMSUNG                                                                                                    |
|----------------------------------------------------------------------------------------------------|
| In-home                                                                                                    |
| Out-of-home                                                                                                    |
| Demo Play Network Setting                                                                                                    |
| Please check settings.<br>You should have at least one properly<br>configured Masterlink Gateway.<br>In the meantime, You can try the Demo play. |
| In the outdoor environment,<br>some features may be restricted.<br>In the indoor environment,<br>you need to connect to the specified AP.        |
| ver 1.2.38                                                                                                    |

| In-home (Дома)                                 | Можно управлять кондиционером дома.           |
|------------------------------------------------|-----------------------------------------------|
| Out-of-home (Вне дома)                         | Можно управлять кондиционером вне дома.       |
| Demo Play<br>(Воспроизведение<br>демонстрации) | Можно проверить функции приложения Smart A/C. |
| Network Setting<br>(Настройки сети)            | Настройка параметров сети кондиционера.       |

## Доступ к функции "In-home (Дома)"

• Используйте Smart APP для замены пульта дистанционного управления дома.

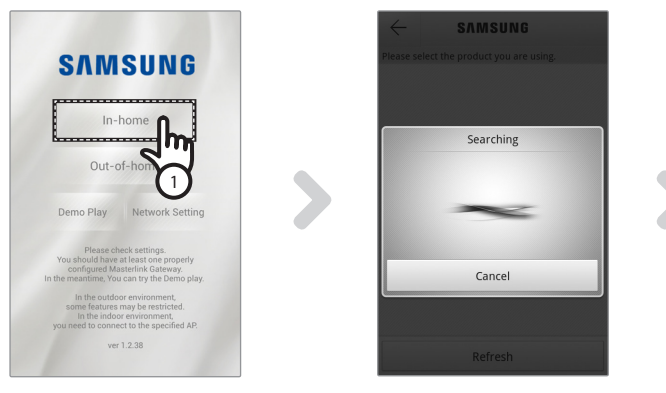

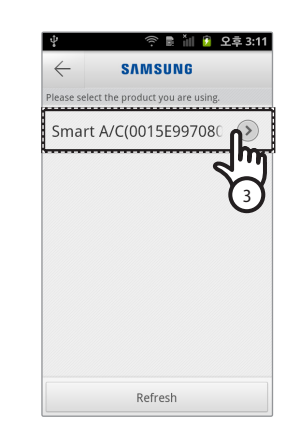

- 1. Нажмите вкладку [In-home (Дома)] на начальном экране.
- 2. Поиск кондиционера.
  - Если не удается найти необходимый кондиционер, нажмите кнопку [Refresh (Обновить)] для повторного выполнения поиска.
- 3. Выберите кондиционер, доступ к которому необходимо получить.

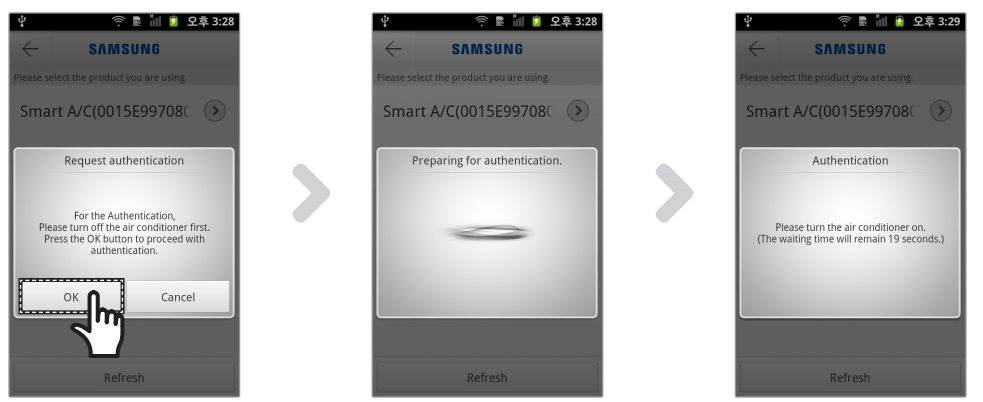

4. Перед первым использованием кондиционера необходимо выполнить проверку подлинности. При отображении всплывающего окна для проверки подлинности включите кондиционер в течение 20 секунд. После успешной проверки подлинности можно войти в настройки кондиционера.

#### Управление кондиционером

• Проверьте функцию управления для кондиционера на экране управления кондиционером.

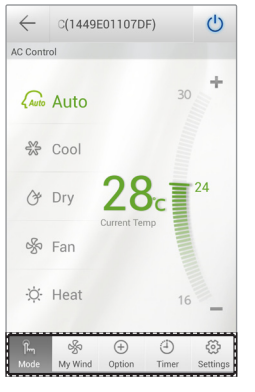

| Mode (Режим)           | Настройка основных операций кондиционера.                        |
|------------------------|------------------------------------------------------------------|
| Option (Дополнительно) | Настройка дополнительной функции кондиционера.                   |
| Timer (Таймер)         | Настройка функции включения или отключения таймера кондиционера. |
| Settings (Настройки)   | Задание имени сети или кондиционера.                             |

Задайте режим эксплуатации кондиционера, выбрав вкладку [Mode (Режим)].

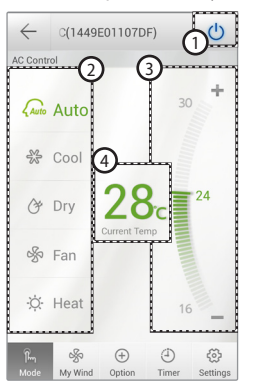

| 1 | Включение/<br>выключение питания | Включение или отключение кондиционера.                                                                  |
|---|----------------------------------|----------------------------------------------------------------------------------------------------|
| 2 | Mode (Режим)                     | Выбор "Auto (Авто)", "Cool (Охлаждение)", "Dry<br>(Осушение)", "Fan (Вентилятор)" или "Heat (Обогрев)". |
| 3 | Необходимая<br>температура       | Выбор необходимой температуры для кондиционера.                                                         |
| 4 | Текущая температура              | Отображение текущей температуры в помещении.                                                            |

# Работа с приложением Smart A/C

#### Настройка дополнительных функций кондиционера

- Можно управлять дополнительными функциями, которые поддерживает кондиционер.
- Дополнительные функции будут активированы в зависимости от функций кондиционера.
- Управление такими функциями, как Ветер, Статистика, Замена фильтра, Уведомления об ошибках и Цвет ветра доступно только с мобильного приложения. Чтобы использовать данные функции, необходимо подключиться к сети Wi-Fi и запустить мобильное приложение.

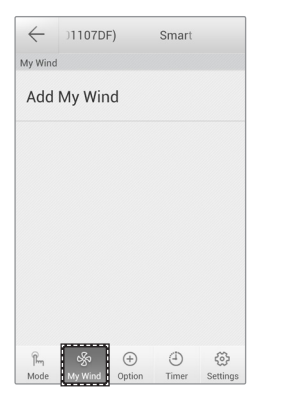

 Пользователь может сохранять настройки. И с легкостью управлять кондиционером.

| $\leftarrow$                       | S                                       | mart A/0                              | C(1449E)       |            |
|------------------------------------|-----------------------------------------|---------------------------------------|----------------|------------|
| Option                             |                                         |                                       |                |            |
| Usag<br>You car<br>consur<br>time. | <b>ge</b><br>n view the p<br>nption and | oower<br>operating                    | 0              |            |
| Filte<br>You car<br>cycle.         | r Repla                                 | cemer<br>filter repla                 | nt<br>Icement  |            |
| Erroi<br>You cai                   | Notific<br>n view the c<br>ation of the | cation<br>letailed err<br>air conditi | or<br>oner.    | $\diamond$ |
| Fan<br>You car<br>Auto, L          | Speed<br>n select 5 le<br>ow, Mediun    | evels of far<br>h, High, Tur          | i speed:<br>bo | $\diamond$ |
| Verti                              | cal Sw                                  | ipa                                   |                |            |
| Pm                                 | ŝ                                       | ÷                                     | 4              | ÷          |
| Mode                               | My Wind                                 | Option                                | Timer          | Settings   |

1. Нажмите вкладку [Option (Параметр)] в нижней части экрана.

2. Выберите необходимый рабочий режим или дополнительные функции.

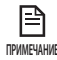

 Для получения более подробной информации о каждой дополнительной функции см. руководство пользователя каждого кондиционера.

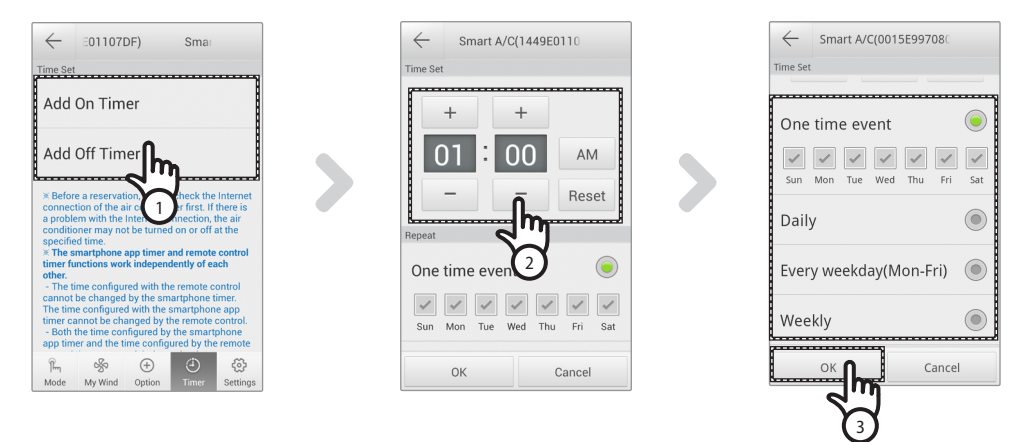

- 1. После выбора вкладки [Timer (Таймер)] в нижней части экрана нажмите вкладку [On Timer (Таймер вкл.)] или [Off Timer (Таймер выкл.)].
  - Если необходимо задать время, нажмите вкладку [On Timer (Таймер вкл.)] или [Off Timer (Таймер выкл.)] для задания времени выключения.

## Настройка функции таймера

#### Русский-16

#### 2014-2-17 15:59:18

- 2. Нажмите вкладку [+], [-] или [АМ (До полудня)], [РМ (После полудня)] для задания времени включения или выключения.
- 3. После настройки цикла повторов нажмите вкладку [OK].

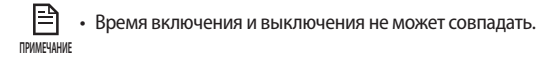

#### Настройка сведений о кондиционере

• Чтобы изменить настройки или узнать номер версии мобильного приложения, откройте вкладку Лицензия на открытое программное обеспечение, нажав клавишу [Settings (Настройки)].

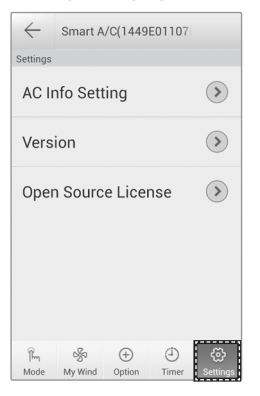

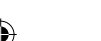

Задайте имя кондиционера, нажав вкладку [AC Info Setting (Задание информации о кондиционере)].

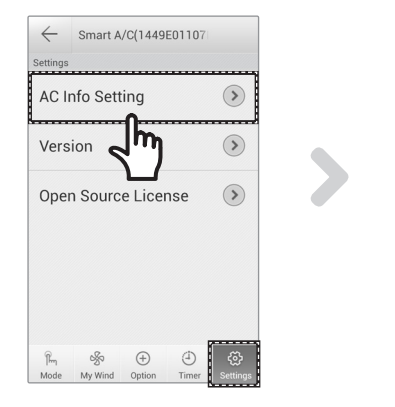

| $\leftarrow$ | 07DF)   | Smart A/C        |
|--------------|---------|------------------|
| AC Info      | Setting |                  |
| AC (         | Code    | Smart A/C(1449E0 |
| Dev          | ice S/N | 1449E01107DF     |
|              |         |                  |
|              |         |                  |
|              |         |                  |
|              |         |                  |
|              |         |                  |
|              |         |                  |

# Работа с приложением Smart A/C

Проверьте версию АРР, нажав вкладку [Version (Версия)].

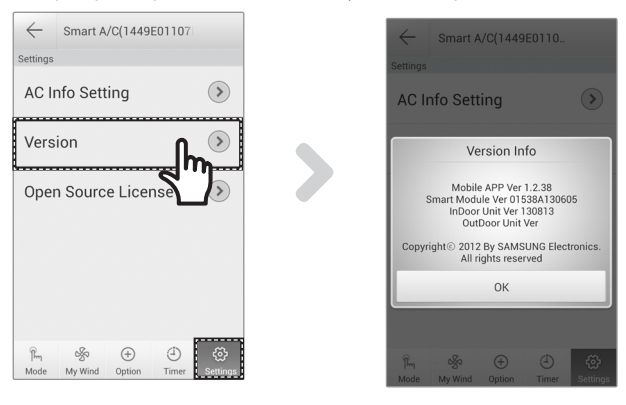

## Доступ к функции "Out-of-home (Вне дома)"

- 1. Нажмите вкладку [Out-of-home (Вне дома)].
- 2. После ввода идентификатора и пароля на веб-сайте интеллектуальных приложений Samsung нажмите вкладку [OK].
- 3. Управляйте кондиционером вне дома.
  - Процедура использования функции "Out-of-home (Вне дома)" аналогична процедуре, описанной в разделе "Доступ к функции In-home (Дома)" (см. стр. 12)

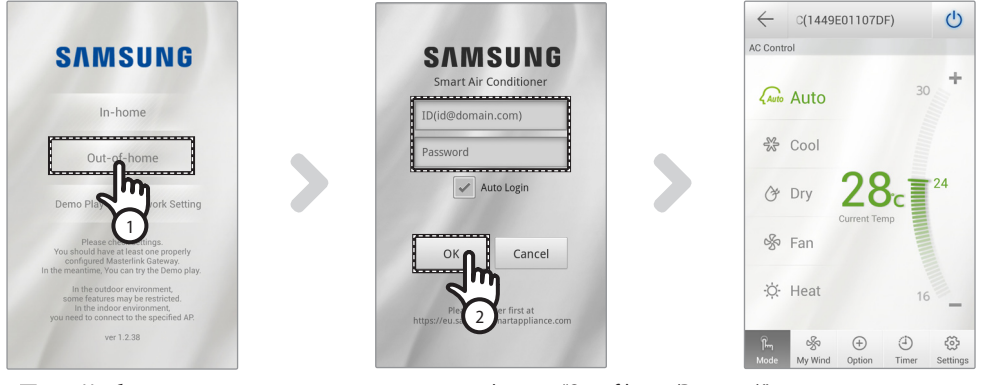

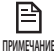

Необходимо выполнить вход для использования функции "Out-of-home (Вне дома)".
 Введите идентификатор и пароль, который использовался для регистрации сетевой службы. Если вы не присоединились к группе, сделайте это и зарегистрируйте кондиционер на веб-сайте

- http://www.samsungsmartappliance.com.
- При доступе к кондиционеру с помощью функции "Out-of-home (Вне дома)" нельзя использовать дополнительные функции кондиционера.

#### Русский-18

 $(\mathbf{0})$ 

# Обнаружение и устранение неисправностей

Прежде чем обратиться в центр обслуживания, проверьте элементы в таблице ниже.

| Критерии проверки                                                                                          |                                                                                                | Действия                                                                                                    |        |
|----------------------------------------------------------------------------------------------------|------------------------------------------------------------------------------------------------|----------------------------------------------------------------------------------------------------|--------|
| Кондиционер<br>не найден<br>приложением Smart<br>A/C.                                                      | Проверьте, активировано ли<br>подключение Wi-Fi смартфона.                                     | Активируйте подключение Wi-Fi для смартфона.                                                                                                    | 03     |
|                                                                                                    | Проверьте, не к разным ли<br>беспроводным маршрутизаторам<br>подключен смартфон и кондиционер. | Смартфон и кондиционер должны быть подключены к<br>одному беспроводному маршрутизатору.                                                                | ДРУГИЕ |
|                                                                                                    | Проверить горит ли индикатор Wi-Fi ( 🛜 )<br>на дисплее.                                        | Проверьте, правильно ли кондиционер подключен к<br>беспроводному маршрутизатору.                                                                       |        |
| Смартфон подключен к кондиционеру правильно, но он не работает.                                            |                                                                                                | Перезапустите приложение Smart A/С или повторно<br>подключите смартфон с помощью беспроводного<br>маршрутизатора.                                      |        |
| При выборе функции "In-home (Дома)" приложения Smart A/C<br>будет выполнен поиск нескольких устройств.     |                                                                                                | Выберите кондиционер, номер которого совпадает с<br>номером кондиционера в списке.                                                                     |        |
| У меня нет идентификатора и пароля для доступа к функции<br>"Out-of-home (Вне дома)" приложения Smart A/C. |                                                                                                | Оформите членство на веб-сайте интеллектуальных<br>приложений Samsung<br>(http://www.samsungsmartappliance.com) и<br>зарегистрируйте свой кондиционер. |        |
| Функция Out-of-<br>home (Вне дома)<br>приложения Smart<br>A/C не работает.                                 | Проверить горит ли индикатор Wi-Fi ( 🛜 )<br>на дисплее.                                        | Проверьте, правильно ли кондиционер подключен к<br>беспроводному маршрутизатору.                                                                       |        |
|                                                                                                    | Проверить мигает ли индикатор Wi-Fi( 🤶)<br>с интервалом 0,5 сек.                               | Проверьте, правильно ли подключен беспроводной маршрутизатор к Интернету.                                                                              |        |

删除两页

Русский-19

⊕

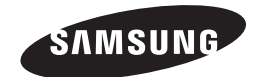

۲

Изменения в мобильное приспособление Smart A/C могут быть внесены без предварительного уведомления в целях улучшения качества сервиса. Приложение также может быть удалено по причинам, зависящим от компаний-производителей.

(

۲

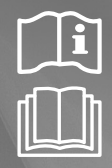

Приложение Smart A/C

# Кондиционер воздуха Руководство пользователя

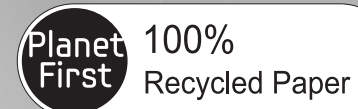

Данное руководство напечатано на полностью перерабатываемой бумаге.

представьте себе возможности

**€€**0678

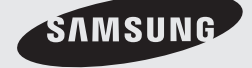

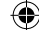